# Доступ к серверу с использованием почтового клиента Microsoft Outlook

#### Подключение к серверу

Для того чтобы настроить **Microsoft Outlook** для работы с почтовым сервером через MAPI для доступа к почтовым сообщениям и календарям Вам необходимо скачать **CommuniGate Pro MAPI Connector** для <u>x86</u> (<u>http://www.communigate.com/pub/client/CGatePro-MAPI-Intel.zip</u>) или для <u>x86-64</u> ( <u>http://www.communigate.com/pub/client/CGatePro-MAPI-AMD64.zip</u>) операционной системы, распаковать архив и запустить **setup**.

| 🗼 🕨 CGatePro-MA | PI-Intel            |                | 🔸 🍫 Nour | CK |
|-----------------|---------------------|----------------|----------|----|
| дочить 👻 🏢 Виды | 👻 🧶 Запись на оптич | еский диск     |          |    |
| Имя             | Дата изменения      | Тип            | Размер   |    |
| 🛐 cgmxp32       | 12.04.2010 16:10    | Параметры конф | 123 КБ   |    |
|                 | 10 10 2010 14-40    | Придожение     | 784 KE   |    |

В открывшемся окне нажмите **Установка**. После завершения установки нужно настроить почтовый профиль, для этого выберите **Да** чтобы запустить **Мастер настройки учетных записей**.

| Установка С | ommuniGate Pro Connector                                      |                                        | ×           |
|-------------|---------------------------------------------------------------|----------------------------------------|-------------|
| ?           | CommuniGate Pro Connector уст<br>этконфигурировать почтовый г | гановлен <mark>.</mark> Хс<br>1рофиль? | отите ли Вы |
|             |                                                               | Да                                     | Нет         |

Если запуска **Мастера настройки** не произошло, то откройте **Microsoft Outlook** и запустите **Мастер настройки учетных записей** вручную:

- для Microsoft Outlook 2007 выберите пункт меню Сервис, затем Учетные записи. В открывшемся окне выберите закладку Электронная почта и нажмите Создать
- для Microsoft Outlook 2010 выберите пункт меню Файл, затем Настройка учетных записей и Добавление и удаление учетных записей... В открывшемся окне выберите закладку Электронная почта и нажмите Создать

| ее параметры.     |              |            |                   |                 | 12 2 14    |
|-------------------|--------------|------------|-------------------|-----------------|------------|
| олектронная почта | Восстановить | RSS-каналы | Списки SharePoint | ино 🗙 Удалить 🎓 | Опубликова |
| Имя               |              | 0.02       | Тип               | 165             |            |
|                   |              |            |                   |                 |            |

В открывшемся окне укажите Настроить вручную параметры сервера... и нажмите Далее

| обавить новую учетную запис                        |                                                               | ×      |
|----------------------------------------------------|---------------------------------------------------------------|--------|
| Автоматическая настройк<br>Подключение к другим ти | а учетной записи<br>пам серверов.                             | 於      |
| 🕐 Учетная запись электро                           | иной почты                                                    |        |
| Ваше имя:                                          |                                                               |        |
| Адрес электронной почты:                           | Пример: Алексей Орехов                                        |        |
|                                                    | Rpinnep: alexeyorekhov@example.com                            |        |
| Пароль:                                            |                                                               |        |
| Проверка пароля:                                   |                                                               |        |
|                                                    | Введите пароль, предоставленный поставщиком услуг Интернета.  |        |
| 🗇 Обмен текстовыми сооби                           | цениями (SMS)                                                 |        |
| Настроить вручную пара                             | метры сервера и <mark>л</mark> и дополнительные типы серверов |        |
|                                                    |                                                               |        |
|                                                    | <Назад Далее >                                                | Отмена |

В следующем окне Выбора служб укажите Другая, выберите CommuniGate Pro Server и нажмите Далее

| Добавить новую учетную запись                                                                                                    | ×      |
|----------------------------------------------------------------------------------------------------|--------|
| Выбор службы                                                                                                    | X      |
| <ul> <li>Электронная почта Интернета<br/>Подключение к POP- или IMAP-серверу для отправки и получения сообщений электронной почты.</li> <li>Сервер Microsoft Exchange или совместимая служба<br/>Подключение для доступа к электронной почте, календарю, контактам, факсам и голосовой почте.</li> <li>Обмен текстовыми сообщениями (SMS)<br/>Подключение к службе обмена мобильными сообщениями.</li> <li>Другая<br/>Подключение к указанному ниже серверу.</li> <li>СоттипіGate Pro Server</li> </ul> |        |
| < Назад Далее >                                                                                                    | Отмена |

В открывшемся окне в поле Имя сервера введите mail.bmstu.ru, в поле Номер порта введите 993, установите флажок Подключаться через безопасное соединение (SSL/TLS), в поле Учетная запись впишите полностью Ваш почтовый адрес и в поле Пароль введите Ваш пароль для доступа к почтовому серверу. Если Вы хотите чтобы Microsoft Outlook сохранил Ваш пароль, установите флажок Запомнить пароль. Все остальные настройки можно оставить без изменения.

| _ервер                        | Подключение                                                                                    | Дополнительно                                                                                                    | Проблемы                                                                                                  |
|-------------------------------|------------------------------------------------------------------------------------------------|----------------------------------------------------------------------------------------------------|----------------------------------------------------------------------------------------------------|
|                               | Пожалуйста ук<br>серверу Commu                                                                 | ажите сведения д<br>uniGate Pro                                                                                                    | ля подключения к                                                                                          |
| Сведен                        | ния о сервере                                                                                  |                                                                                                    |                                                                                                    |
| Имя                           | сервера:                                                                                       | mail.bmstu.ru                                                                                                    |                                                                                                    |
| Ном                           | ер порта:                                                                                      | 993                                                                                                    | По умолчанию                                                                                              |
| VI                            | Іодключаться че                                                                                | рез безопасное с                                                                                                    | рединение (SSL/TLS)                                                                                       |
| Учетна                        | ая запись —                                                                                    |                                                                                                    |                                                                                                    |
|                               |                                                                                                |                                                                                                    |                                                                                                    |
| OV                            | спользовать вс                                                                                 | троенную проверк                                                                                                    | w Windows (Kepőepod                                                                                       |
| OV                            | Іспользовать вс<br>Использовать                                                                | троенную проверк<br>сведения ниже, ес                                                                                                    | y Windows (Керберос<br>сли домен недоступе                                                                |
| © V<br>[                      | Іспользовать вс<br>] Использовать<br>Іспользовать св                                           | троенную проверк<br>сведения ниже, ес<br>едения, указанны                                                                                                    | y Windows (Керберос<br>сли домен недоступе<br>е ниже:                                                     |
| 0 V<br>0 V<br>0 V             | Іспользовать вс<br>] Использовать<br>Іспользовать св<br>четная запись:                         | троенную проверк<br>сведения ниже, ес<br>едения, указанны<br>("White: @bmstu.n                                                                                                    | y Windows (Керберос<br>сли домен недоступе<br>е ниже:<br>ы                                                |
| © И<br>[]<br>• И<br>• У<br>Па | Іспользовать вс<br>Использовать<br>Іспользовать св<br>четная запись:<br>ароль:                 | троенную проверк<br>сведения ниже, ес<br>едения, указанны<br>""Пими"@bmstu.n                                                                                                    | ty Windows (Керберос<br>сли домен недоступе<br>е ниже:<br>u                                               |
| © V<br>[]<br>@ V<br>          | Іспользовать вс<br>] Использовать<br>Іспользовать св<br>четная запись:<br>ароль:               | троенную проверк<br>сведения ниже, ес<br>едения, указанны<br>ССС, указанны<br>СССС, указанны<br>ССС, указанны<br>ССС, | y Windows (Керберос<br>сли домен недоступе<br>е ниже:<br>ul<br>ароль                                      |
| © И<br>© И<br>Уч<br>Па        | Іспользовать вс<br>Использовать<br>Іспользовать св<br>четная запись:<br>ароль:<br>Использовать | троенную проверк<br>сведения ниже, ес<br>едения, указанны<br>(1999)                                                                                                    | y Windows (Керберос<br>сли домен недоступе<br>е ниже:<br>ц <br>ароль<br>ароль                             |
| © V<br>⊚ V<br>yı<br>⊓ı        | Іспользовать вс<br>] Использовать св<br>четная запись:<br>ароль:<br>] Использовать             | троенную проверк<br>сведения ниже, ес<br>едения, указанны<br>("""""""""""""""""""""""""""""""""""                                                                                                    | y Windows (Керберос<br>сли домен недоступе<br>е ниже:<br>u]<br>ароль<br>ерку пароля<br>тельские установки |

Для завершения настройки нажмите OK и перезапустите Microsoft Outlook.

После перезапуска программы запустите **Мастер настройки учетных записей** и откройте закладку **Файлы данных**:

| en portion not 10 | Файлы данных | RSS-каналы  | Списки SharePoint | Интернет-календари | Опубликова  |
|-------------------|--------------|-------------|-------------------|--------------------|-------------|
| 🛓 Добавить 🥤      | Параметры    | 🔇 По умолча | анию 🗙 Удалить    | 🛅 Открыть располож | кение файла |
| Имя               | Располо      | жение       |                   |                    | -17         |
|                   |              |             |                   |                    |             |
|                   |              |             |                   |                    |             |

Выберите созданный файл данных с типом расположения В Сети и нажмите кнопку По умолчанию:

| Электронная почта Файлы данных RSS-каналы Списки SharePoint Интернет-календари Опубликова<br>Добавить Параметры По умолчанию У Удалить Сткрыть расположение файла<br>Имя Расположение<br>Расположение<br>В сети<br>Файл данных Outlook C: Users Wax Documents Файлы Outlook \Outlook, pst<br>Выделите файл данных в списке и нажмите кнопку "Параметры" для отображения параметров<br>или кнопку "Открыть расположение файла", чтобы отобразить папку с этим файлом данных.<br>Нобы переместить или скопировать эти файлы, сначала закройте Outlook. | Файлы данных<br>Файлы данных ( | Outlook      |                |                   |                    |              |
|----------------------------------------------------------------------------------------------------|--------------------------------|--------------|----------------|-------------------|--------------------|--------------|
| Добавить                                                                                                    | Электронная почта              | Файлы данных | RSS-каналы (   | Списки SharePoint | Интернет-календари | Опубликова 4 |
| Имя         Расположение           Файл данных Outlook         В сети           Файл данных Outlook         C:\Users\Max\Documents\Файлы Outlook\Outlook.pst           Выделите файл данных в списке и нажмите кнопку "Параметры" для отображения параметров ли кнопку "Открыть расположение файла", чтобы отобразить папку с этим файлом данных.         Сведения           Сведения.         Сведения.                                                                                                    | 🛃 Добавить 👩                   | Параметры    | 🛇 По умолчан   | ию 🗙 Удалить      | 🛅 Открыть располох | кение файла  |
| Орайлиско         В сети           Файл данных Outlook         C:\Users\Max\Documents\Файлы Outlook\Outlook.pst           ыделите файл данных в списке и нажмите кнопку "Параметры" для отображения параметров ли кнопку "Открыть расположение файла", чтобы отобразить папку с этим файлом данных.         Сведения                                                                                                    | Имя                            | Располож     | кение          |                   |                    |              |
| Файл данных Outlook C:\Users\Max\Documents\Файлы Outlook\Outlook.pst<br>ыделите файл данных в списке и нажмите кнопку "Параметры" для отображения параметров<br>ли кнопку "Открыть расположение файла", чтобы отобразить папку с этим файлом данных.<br>тобы переместить или скопировать эти файлы, сначала закройте Outlook.                                                                                                    |                                | Всети        |                |                   |                    |              |
| ыделите файл данных в списке и нажмите кнопку "Параметры" для отображения параметров<br>ли кнопку "Открыть расположение файла", чтобы отобразить папку с этим файлом данных.<br>Тобы переместить или скопировать эти файлы, сначала закройте Outlook.                                                                                                    |                                |              | Plax pocuments |                   | uook.pst           |              |
|                                                                                                    |                                |              | Plax pocuments |                   | uoon.pst           |              |

На этом процедура настройки Microsoft Outlook для работы с почтовым сервером через MAPI для доступа к почтовым сообщениям и календарям завершена.

### Подстановка коллективного адреса

| 0 = 1                         | Предлагаемые контакты - Вячеслав Александрович Лохтуров - Microsoft Outlook                                                                      | - e x             |
|-------------------------------|----------------------------------------------------------------------------------------------------|-------------------|
| Файл Главна                   | я Отправка и получение Папка Вид Надстройки                                                                                                    | ۵ 🕜               |
| 🕵 Создать контак              | т 🍡 🎦 Сообщение электронной поучы 🆳 🔡 Переместить 🛪 🔚 Выбрать категорию 🛪                                                                        | Найти контакт 🔻   |
| 🏽 🖁 Создать группу            | 📾 🖬 🕫 🔍 🗢 👘 🗧 🛛 🚺 🗠 🖬 🔀 🖬 🖉 👘 🖓 🖓 🖓 👘 👘 🖓 👘 👘 😵                                                                                                  | 🛄 Адресная книга  |
| Новые элемент<br>Создать      | Озил. Сообщение Вставка Параметры Формат текста Рецензирование                                                                                   | Найти             |
| 4 Мои контакты<br>8 Предоагае | Ада — * Ш СК Задержи составки<br>А * Segonuto о доставке Аноправлять ответы в Сигания Кнопки голосования * Задержи составки Аноправлять ответы в | (пусто) - lib 🔨 🔨 |
| S Contacts                    | темы От Цвет Разрешения сохранить                                                                                                    | 123               |
|                               |                                                                                                    | аб Стр            |
|                               | Параметры Безопасность                                                                                                    | вг <b>4</b> в     |
|                               | Важность: Обычная м при изменение параметров оезопасности сообщения.                                                                             | Ae Ay A           |
|                               | Отправить Пометка: Обычное М Параметры безопасности                                                                                              | ēж <b>ļ</b>       |
|                               | Не автоархивировать                                                                                                    | зи                |
|                               | Параметры голосования и отслеживания                                                                                                    | йк Наме           |
|                               | Кнопки голосования:                                                                                                    | лм ечен           |
|                               | Уведомить о доставке этого сообщения                                                                                                    | но Р              |
|                               | Параметры отправки                                                                                                    | пр 💗              |
|                               | Фа ПОтправлять ответы: library@bmstu.ru Выбор имен.                                                                                              | cr C              |
|                               |                                                                                                    | угодн             |
|                               |                                                                                                    | Φ 93              |
|                               |                                                                                                    | ×ų ja             |
|                               | Контакты                                                                                                    | 4 0               |
|                               |                                                                                                    | Щ                 |
| 🙈 Почта                       |                                                                                                    | D                 |
|                               |                                                                                                    | and a             |
| на календарь                  | Subport                                                                                                    | ю                 |
| 8 Контакты                    |                                                                                                    | 9                 |
| 🏹 Задачи                      |                                                                                                    |                   |
|                               |                                                                                                    | - 80              |
| Элементы: 2                   | 🗥 Панель поиска Windows недоступна.                                                                                                    |                   |
| 🏭 пуск                        | и — — — — — — — — — — — — — — — — — — —                                                                                                    | N 800 11:43       |

#### Настройка русских имен папок

Папки INBOX и Outbox переименовываются во Входящие и Исходящие службой тех поддержки по запросу от пользователя через личную страницу:

http://noc.bmstu.ru/man/helpdesk.pdf

Переименование остальных папок делается пользователем самостоятельно через Web интерфейс (http://m.bmstu.ru)

Необходимо:

Создать папки

Отправленные Корзина Черновики

Настроить

Папки Папка-Корзина: Корзина Папка для Спама: Нежелательная почта Создание Копировать Отправленное в: Отправленные

Папка для Заметок: Дневник

## Папка Журналов: Дневник

Удалить папки Send Items Trash Drafts Notes History